# Пользование личным кабинетом

## Создание обращения

### Видео пример

Для того, чтобы создать обращение в техническую поддержку, нужно выбрать вашу организацию и конфигурацию программы в поле **Проект**. В примере выбираем организацию **МЫ** и конфигурацию **УП**.

×

Нажимаем кнопку Новая задача в левом меню.

×

Открывается окно создания обращения. Большинство полей обязательны для заполнения. Пройдем их по порядку.

×

В поле Трекер выбираем вид обращения:

**Ошибка** - когда на экране возникает конкретное сообщение об ошибке или программа не выполняет действие, которое должна выполнять.

**Улучшение** – когда вы хотите сообщить о необходимости доработать программу, добавить функцию, обработку, отчет и т. п.

Поддержка – когда вам нужна помощь, чтобы разобраться в возможностях программы.

×

В поле **Тема** кратко указываем суть вопроса. В поле **Описание** рассказываем о проблеме подробнее, в деталях. **Статус** оставляем **Новая**. **Приоритет** выбираем тот, который максимально подходит к вашей задаче. Если решение необходимо как можно скорее – выбираем **Срочный**.

×

В поле **Файлы** мы можем прикрепить с компьютера текстовый документ, снимок экрана или видео, которые проиллюстрируют обращение. После того, как все поля будут заполнены, завершаем создание обращения нажатием кнопок **Создать** или **Создать и продолжить**. Просмотреть черновик можно по нажатию на кнопку **Предпросмотр**.

×

После этого ваше обращение будет успешно создано. При создании ему также будет присвоен **номер**. По номеру можно отследить ответы на обращение, а также предъявить в техническую поддержку при звонке.

×

### Работа с имеющимися обращениями

#### Видео пример

Выбираем организацию и конфигурацию в поле **Проект**. В примере выбираем организацию **МЫ** и конфигурацию **УП**.

×

Для отслеживания хода выполнения поставленных задач, переходим на вкладку Обзор.

×

Видим задачи, разбитые по **Трекерам** – ошибка, улучшение и поддержка. Первое число показывает количество открытых задач, а число после косой черты – общее количество задач, открытых за все время.

×

Нажимаем на название трекера, чтобы просмотреть задачи подробнее. При нажатии на **Просмотреть все задачи** откроется список со всеми обращениями: и ошибками, и улучшениями, и поддержкой. По умолчанию отображаются только открытые обращения. Для просмотра старых обращений, например, нужно в **Фильтрах** выставить **Статус** закрыто. После выбора фильтров для обновления списка задач нажимаем кнопку **Применить**.

×

Описание задачи состоит из её номера, темы, статуса, приоритета, ответственного, а также дат обновления и завершения. Если открыть задачу, то в ней можно будет отследить время добавления, автора задачи, а также процент готовности.

×

Ниже расположена история изменений. Она отображает все действия, которые происходили с задачей с момента создания. При необходимости можно добавить к задаче комментарий, нажав кнопку **Редактировать**.

×

### Работа с закрытыми обращениями

#### Видео пример

Периодически возникает необходимость посмотреть на закрытые обращения и увидеть, что в них происходило. Для этого мы переходим во вкладку **Обзор**.

×

Выбираем нужный трекер.

×

При помощи фильтров выбираем статус Закрыто и нажимаем Применить.

×

Открывается список всех когда-либо созданных обращений. Из них выбираем нужное.

×

From: http://wiki.parus-s.ru/ - **ИМЦ Wiki** 

Permanent link: http://wiki.parus-s.ru/doku.php?id=imc:inform\_system:lk\_use

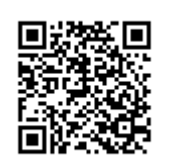

Last update: 2017/11/17 07:44